# CaseViewer 简易操作手册

#### 1、软件安装

根据自己电脑操作系统选择对应的安装软件,具体操作如下:

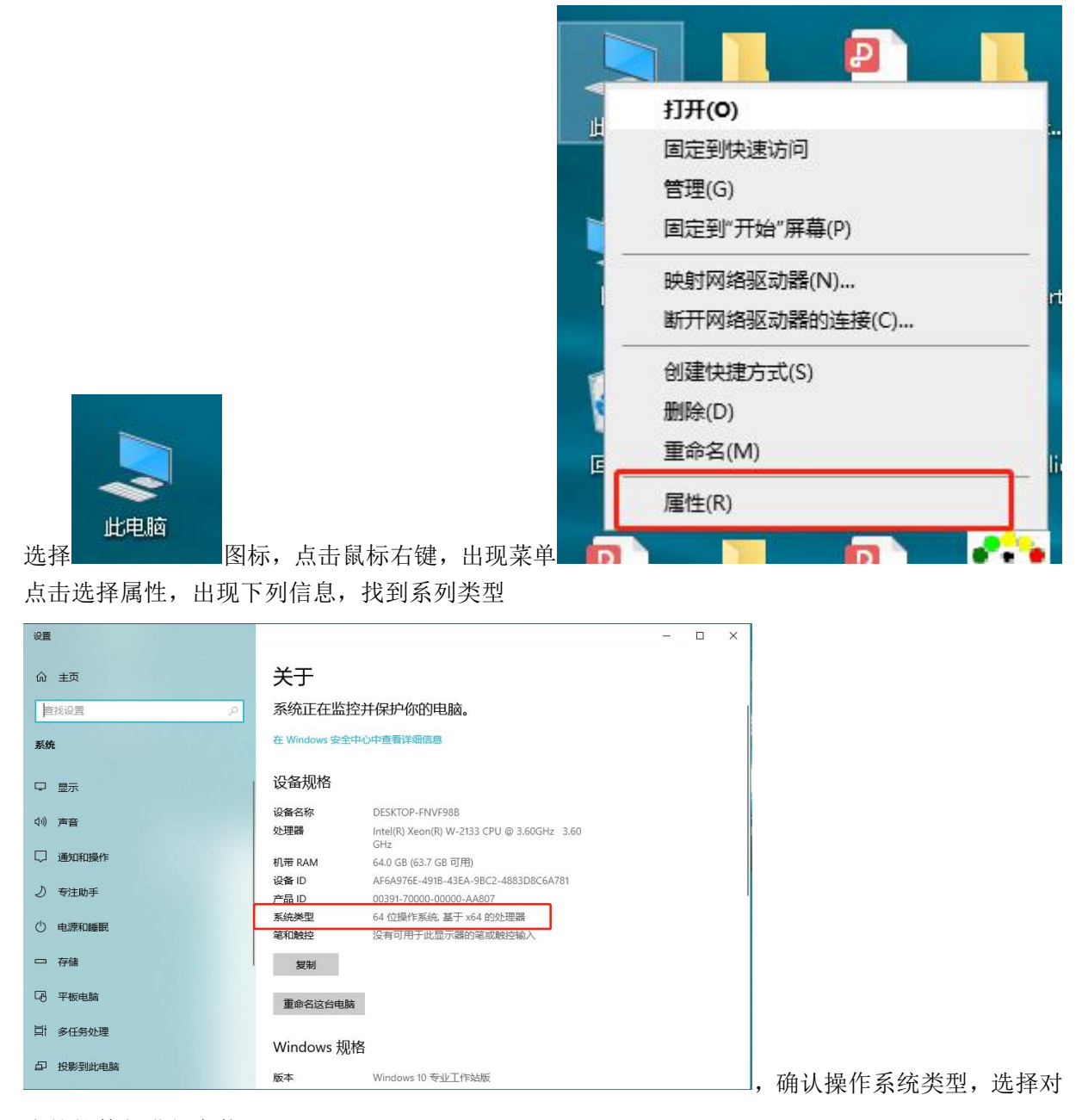

应的软件包进行安装。

X64 表示是 64 位操作系统, X86 表示 32 位操作系统,一定要选择正确,软件才能被安装,软件安装过程直接 Next 即可(安装时候尽量关闭 360 等相关安全软件,避免拦截安装),全程不需要其他操作。

 湖北省武汉市硚口区古田二路环同济大健康科技产业园 22 楼

 Tel: +86-027-87382710

 Website: www.biossci.com

 E-mail: support@biossci.com

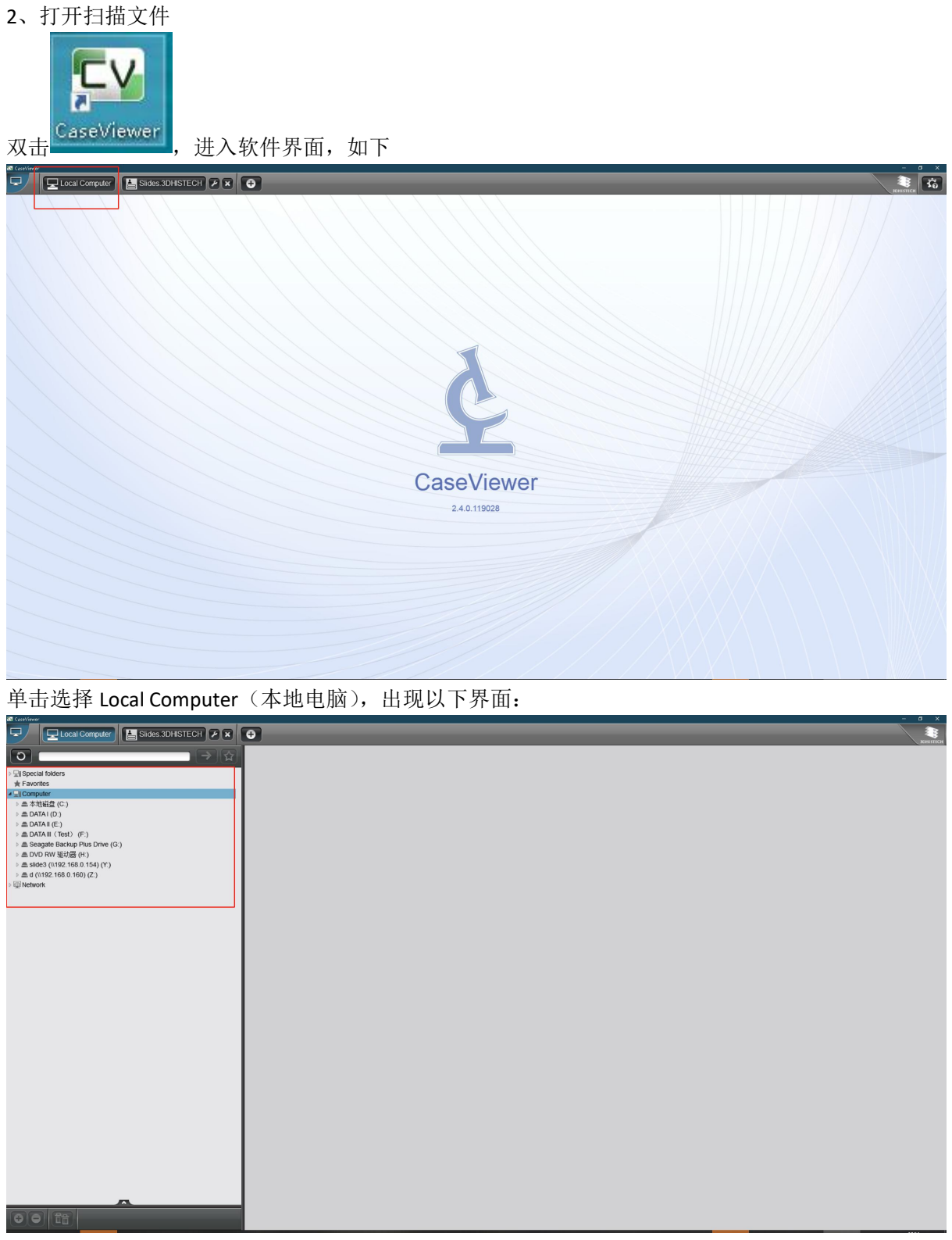

找到扫描文件存放的文件夹

### Local Computer 5 → ☆ 0 6 60极速浏览器下载 S12\_R3\_0-1 小海马皮层 R1-S10 S1 R5 11-5 S2 R4 11-4 S2 R5 11-5 123 1234 12345 R1-S1 R1-S1 R1-S2 R1-S10 S1\_R5\_11-50-19 S2\_R4\_11-43-59 S2\_R5\_11-55-00 点击文件夹即可打开切片预览情况 (右边), 点击文件夹前面小三角形 即可出现切片名称列表 4 双击切片名称或者右边的预览切片即可进入切片,如下 2 36 S2 R4 11-43-59 2 3 678 5 1 4 9 10 百奥斯生物

## 湖北百奥斯(Biossci)生物科技有限公司

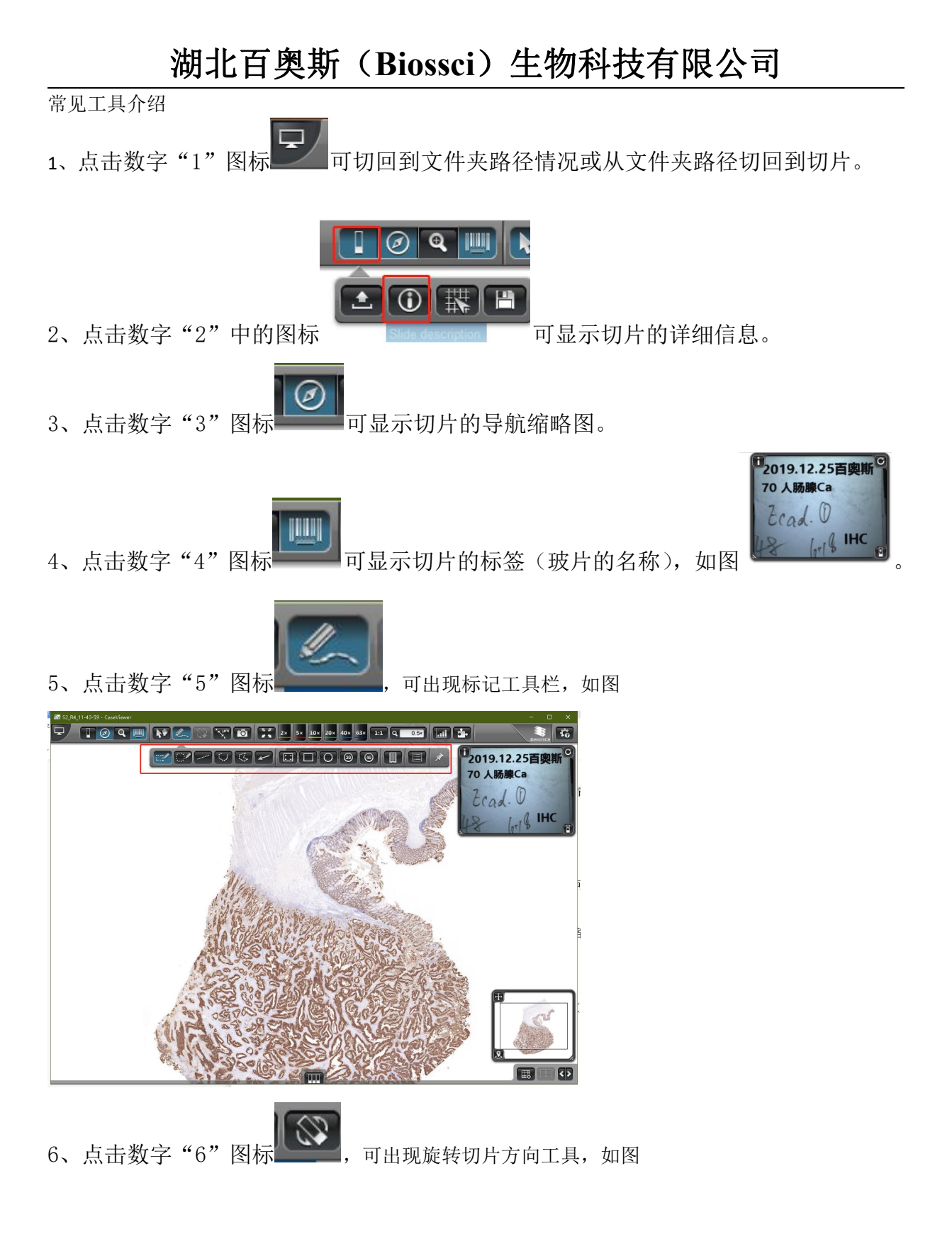

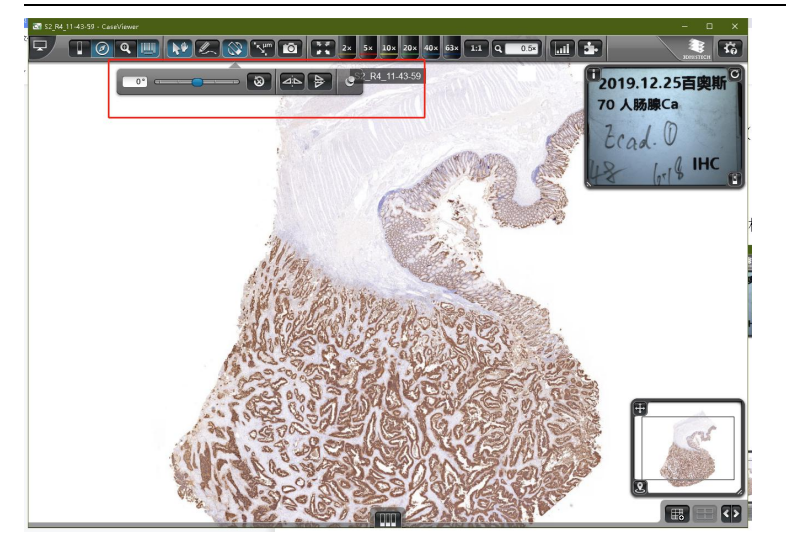

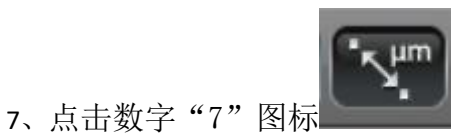

,可测量距离,可以用鼠标在图上单击后再另外一处单击,即

可得到2次单击的距离值

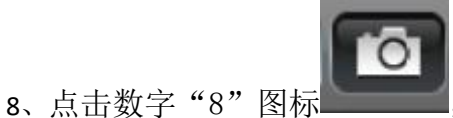

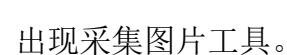

9、数字"9"为倍数选择工具,根据需要选择倍数。

10、点击数字"10"图标

出现调整图像亮度及背景工具,如下图。

 湖北省武汉市硚口区古田二路环同济大健康科技产业园 22 楼

 Tel: +86-027-87382710
 Fax: +86-027-87382710

 Website: www.biossci.com
 E-mail: support@biossci.com

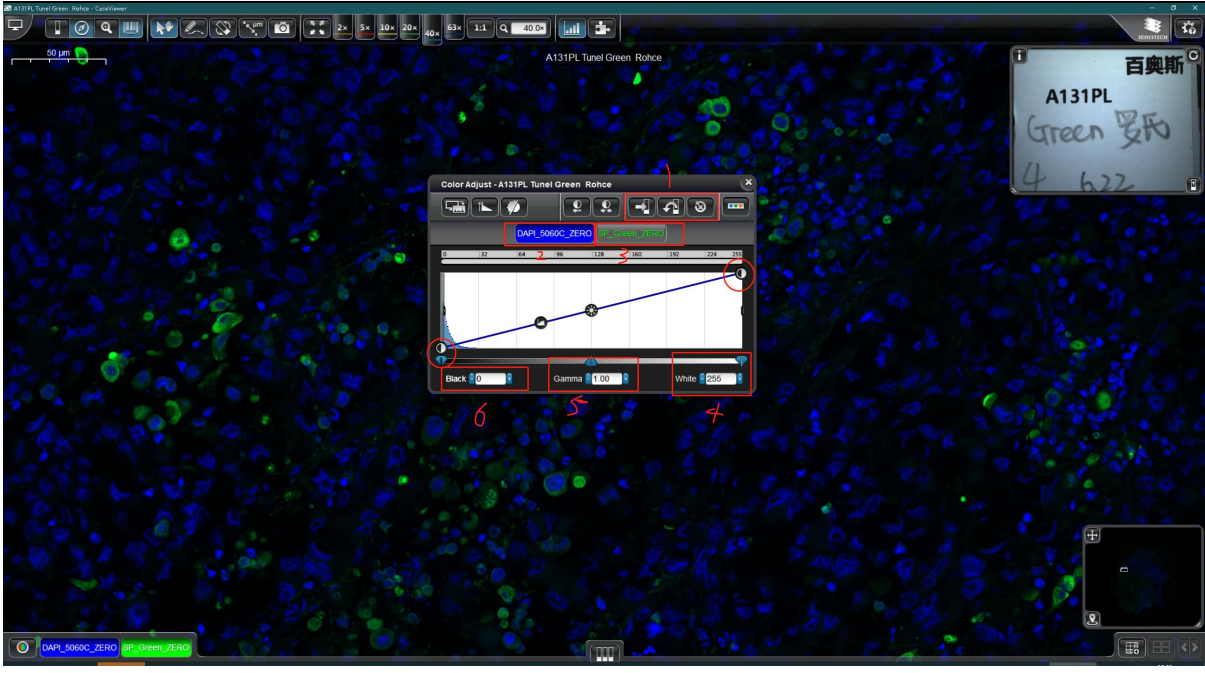

1为保存、撤销、重置按钮,向右箭头为保存按钮(如果操作后想保存一定要点击保存按钮,否则 只会当前这一次生效,下次打开还会为之前状态)

2、3为选择通道按钮,选择需要的通道后可以调整亮度及扣除背景操作

4为调整亮度,默认值为255,值越小越亮,也可以通过4上面圆圈按钮向左拖动调整亮度

6为调整背景,默认为0,值越大扣除的背景越多,一般不需要调整过大

4 和 6 为线性调整,相当于相机的曝光增益,如果需要比较不同样本间的荧光强度,不同切片可以 调整为相同的值

5 一般不需要调整

荧光通道及彩色调整

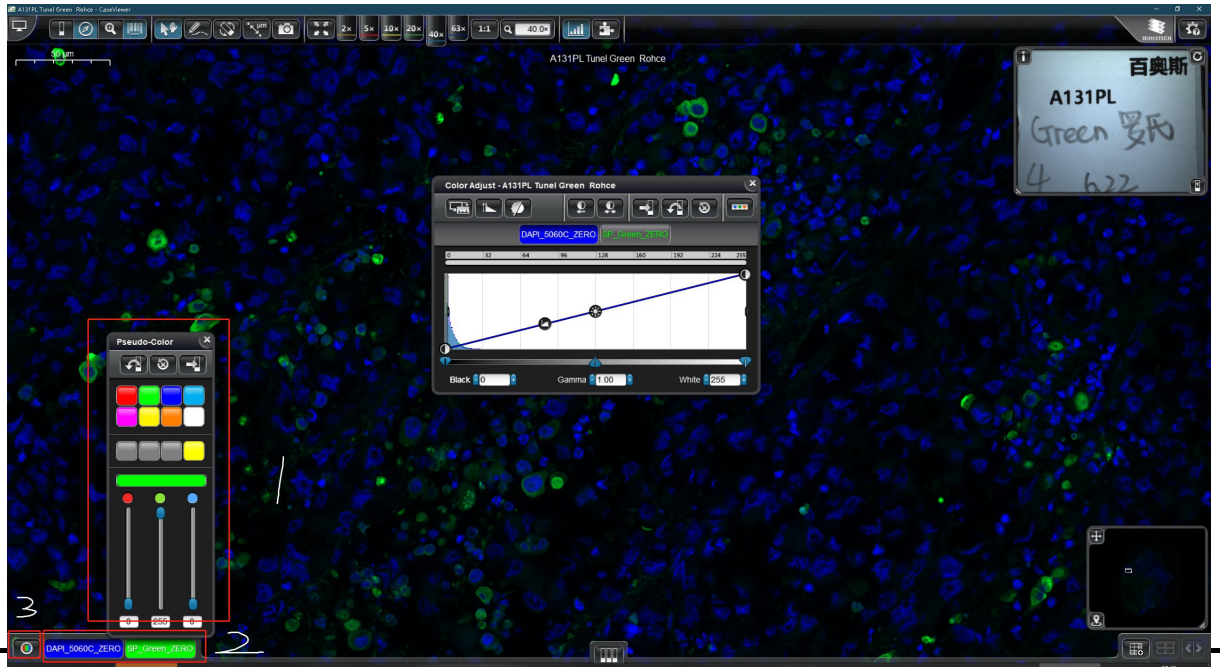

 湖北省武汉市硚口区古田二路环同济大健康科技产业园 22 楼

 Tel: +86-027-87382710
 Fax: +86-027-87382710

 Website: www.biossci.com
 E-mail: support@biossci.com

3 为黑白模式

2 为通道,点击通道可以选择打开或者关闭通道,在通道按钮上点击右键可以调整通道颜色,如图中1所示,

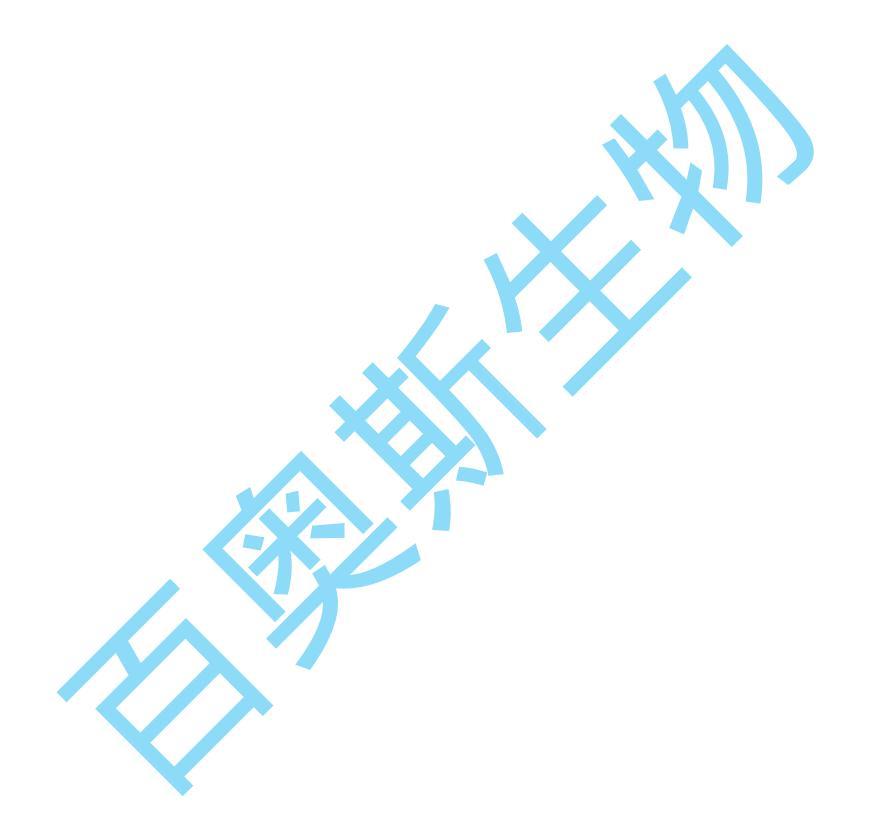